# **EPSON**

# 補足説明書

本書では、以下の項目について説明しています。

## ■プリンタソフトウェア使用時の制限事項

EPSONプリンタソフトウェアCD-ROMに収録されているプリンタドライバおよび ユーティリティを使用した場合の制限事項および注意事項を記載しています。

## ■Microsoft<sup>®</sup> Windows<sup>®</sup> XPでの使用方法

EPSONプリンタをMicrosoft<sup>®</sup> Windows<sup>®</sup> XP Home Edition Operating System 日本語版またはMicrosoft<sup>®</sup> Windows<sup>®</sup> XP Professional Operating System 日本語版(以下Windows XPと略します)で使用するために必要な操作について説明しています。プリンタドライバおよびユーティリティの基本的な操作方法については、ユーザーズガイドに記載されているWindows 2000の項目を参照してください。

| ●使用上の制限事項2          |  |
|---------------------|--|
| ●プリンタソフトウェアのインストール3 |  |
| ●ネットワーク接続でのセットアップ14 |  |
| ●最新のプリンタドライバの入手方法16 |  |

プリンタソフトウェアのインストール方法はお使いのプリンタによって異なります。 以下の表でインストール方法をご確認ください。

|                   | プリンタ名                 | インストール方法                                                                     |
|-------------------|-----------------------|------------------------------------------------------------------------------|
| VP-2300/VP-       | 4300                  | EPSONインストールプログラムでのインストール<br>上37 本書3 ページ                                      |
| VP-700<br>VP-1200 | 双方向通信対応ケーブル<br>使用時    | プラグ&プレイでのインストール<br><i>L</i> 37 本書6 ページ                                       |
|                   | 双方向通信 非対応ケー ブル<br>使用時 | プリンタの追加ウィザードを使用して、EPSONプリンタソフト<br>ウェアCD-ROMに収録されているドライバをインストール<br>ピア本書10 ページ |

## 使用上の制限事項

EPSONプリンタソフトウェアCD-ROMに収録されているプリンタドライバおよび ユーティリティを使用した場合、以下のような制限事項があります。

### NetWareプリンタを監視する場合の制限事項

NetWareプリンタを監視する場合は、Novell社が提供しているクライアントを使用 する必要があります。以下のクライアントにおいて動作確認済みです(2002年3月 現在)。

| OS                 | クライアント                                      |
|--------------------|---------------------------------------------|
| Windows NT4.0/2000 | Novell Client for Windows NT/2000 Ver.4.81  |
| Windows 95/98/Me   | Novell Client for Windows 95/98/Me Ver.3.31 |

### Windows 95/98/Meで共有プリンタを監視する場合の注意事項

サーバ側とクライアント側において、コントロールパネルのネットワークおよび現在のネットワーク構成に、IPX/SPX互換プロトコルあるいはTCP/IPプロトコルが設定されている必要があります。

### Windows XP使用時の制限事項

#### 全機種共通

リモートデスクトップ機能\*を利用して、移動先のコンピュータに直接接続された プリンタから印刷する場合、EPSONプリンタウィンドウ!3がインストールされてい ると通信エラーが発生します(プリンタドライバを最新のものにしても、対応でき ません)。

※ 移動先のモバイルコンピュータなどからオフィスネットワーク内のコンピュータ上にあるアプリケー ションやファイルへアクセスし、操作することができる機能

### VP-2300をお使いの場合

プリンタソフトウェアをインストールすると、[プリンタとFAX] フォルダに [EPSON VP-2300] と [EPSON VP-2300 ESC/P] アイコンが表示されます。 EPSON純正のドライバは [EPSON VP-2300 ESC/P] ですので、プリンタのプロ パティを開くときなどは [EPSON VP-2300 ESC/P] を選択してください。 [EPSON VP-2300] が表示されるのはWindows XPの仕様のためですので、削除 せずこのままの状態でお使いください(プリンタドライバを最新のものにしても、 対応できません)。

## プリンタソフトウェアのインストール

ご利用いただく上で必要となるプリンタソフトウェアをインストールします。

### インストール方法の確認

 お使いのプリンタによってインストール方法が異なります。以下の表でインストー ル方法を確認してから、インストールしてください。

| プリンタ名             |                                   | インストール方法                                                                                                    |
|-------------------|-----------------------------------|----------------------------------------------------------------------------------------------------|
| VP-2300/VP-4300   |                                   | EPSONインストールプログラムでのインス<br>トール(企写本ページ下)<br>EPSONインストールプログラムを使用してプ<br>リンタソフトウェアをインストールします。                                                                                        |
| VP-700<br>VP-1200 | 双方向通信機能対応ケーブル <sup>*</sup><br>使用時 | プラグ&プレイでのインストール<br>(∠⑦本書6ページ)<br>EPSONプリンタソフトウェアCD-ROMに収<br>録されているWindows 2000/XP用のプリンタ<br>ソフトウェアをインストールします。                                                                   |
|                   | 双方向通 信機能非 対応ケー ブル<br>使用時          | プリンタの追加ウィザードを使用して、<br>EPSONプリンタソフトウェアCD-ROMに収<br>録されているドライバをインストール<br>(∠3 <sup>-</sup> 本書10ページ)<br>EPSONプリンタソフトウェアCD-ROMに収<br>録されているWindows 2000/XP用のプリンタ<br>ソフトウェアをインストールします。 |

※弊社推奨ケーブル 型番: PRCB4N、PRCB5N、PRCB8N

## VP-2300/VP-4300をお使いの場合

以下の手順でプリンタソフトウェアをインストールしてください。

- ・ プリンタ本体の準備は完了していますか?プリンタ本体の取扱説明書を 参照して、プリンタの設置、コンピュータとの接続、電源への接続を完了 させてから、インストールを開始してください。
  - ネットワークプリンタに接続してプリンタソフトウェアをインストール する場合は、以下のページの手順に従ってください。
  - ソフトウェアをインストールする場合は、コンピュータの管理者アカウント(Administrators グループ)のユーザーでログオンする必要があります。
- 1 プリンタの電源をオフにします。

🔰 コンピュータの電源をオンにして、Windowsを起動します。

BPSON プリンタソフトウェア CD-ROM をコンピュータにセットします。

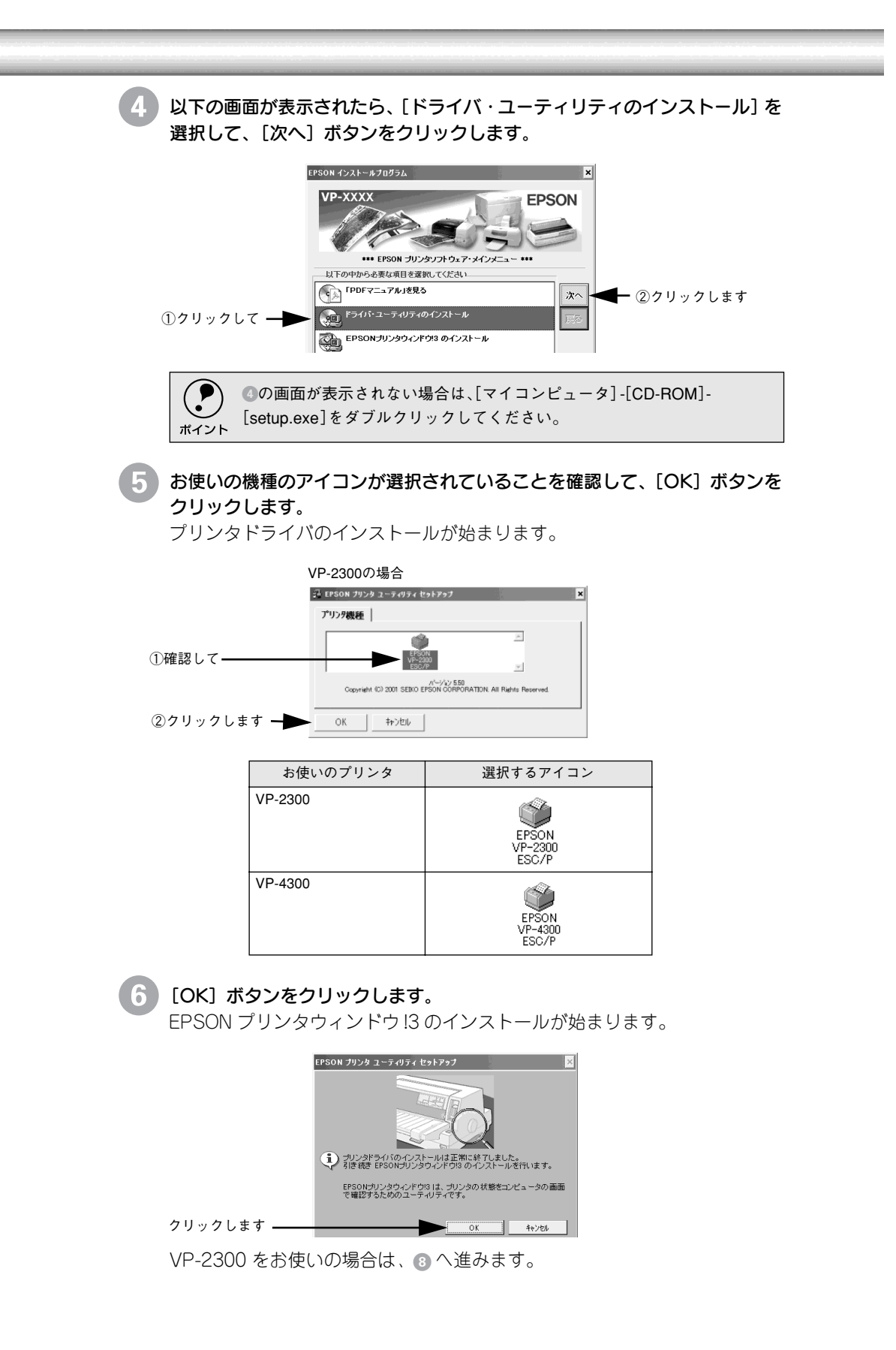

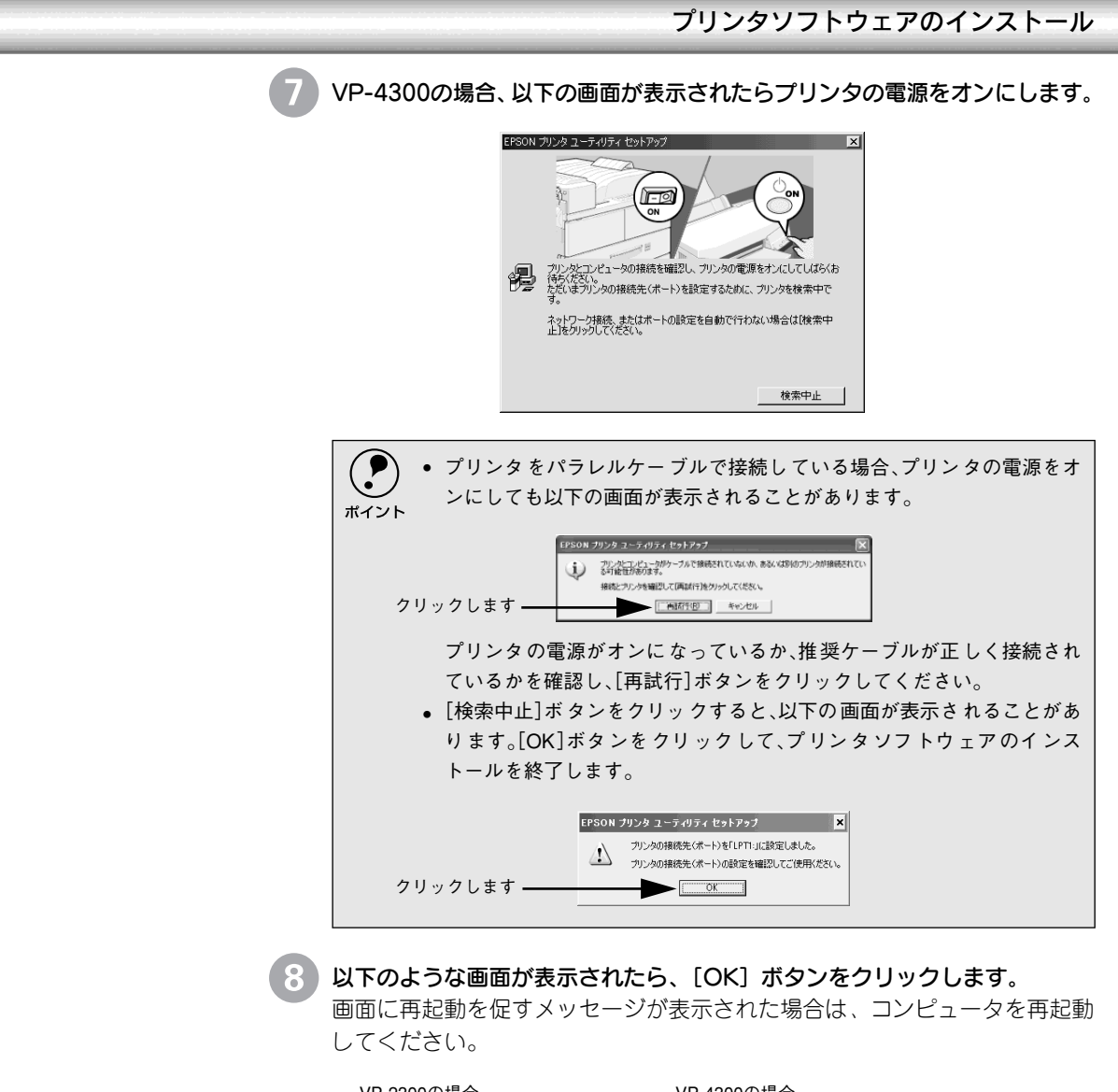

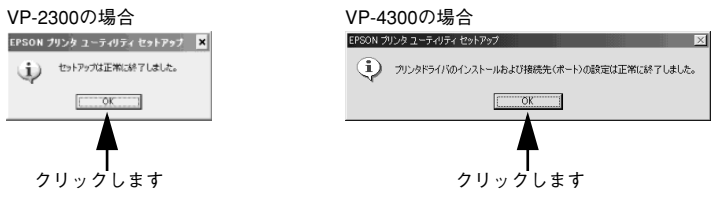

以上でプリンタソフトウェアのインストールは終了です。

## VP-700/1200をお使いの場合

### プラグ&プレイでのインストール

以下の手順でプリンタソフトウェアをインストールしてください。

 ・ プリンタ本体の準備は完了していますか?プリンタ本体の取扱説明書を 参照して、プリンタの設置、コンピュータとの接続、電源への接続を完了 させてから、インストールを開始してください。
 ・ PRCB8N(USB 変換ケーブル)を使用して、USB 接続する場合は、必ず以 下の手順に従ってインストールしてください。
 ・ シリアルおよびパラレル接続の場合で、双方向通信機能に対応していな いインターフェイスケーブルを使用している場合は、以下のページの手 順でインストールしてください。
 ・ ごず本書10ページ「プリンタの追加ウィザードでのインストール」
 ・ ネットワークプリンタに接続してプリンタドライバをインストールする 場合は、以下のページの手順に従ってください。
 ・ ごず本書14ページ「ネットワーク接続でのセットアップ」

プリンタの電源をオンにします。

コンピュータの電源をオンにして、Windowsを起動します。

ソフトウェアをインストールする場合は、コンピュータの管理者アカウント(Administratorsグループ)のユーザーでログオンする必要があります。

以下の画面が表示されたら[一覧または特定の場所からインストールする]を 選択して、[次へ]ボタンをクリックします。

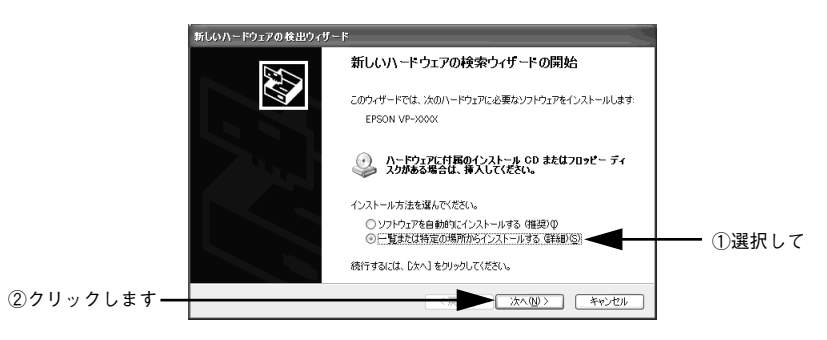

| プリンタソフトウェアのインストール                                                                                                    |  |  |
|----------------------------------------------------------------------------------------------------|--|--|
| 4 EPSONプリンタソフトウェアCD-ROMをコンピュータにセットします。                                                                                                    |  |  |
| 以下のような画面が表示された場合は、[終了]ボタンをクリックして、画面<br>を閉じてください(画面は、ご利用のプリンタによって異なります)。                                                                                                    |  |  |
| FRON インストール1053 FRON インストール1053 EPSON ガンダンフトウェア・メインダニュー・・・ EPSON ガンダンフトウェア・メインダニュー・・・ EFSON ガンダンフトウェア・メインダニュー・・・ EFSON ガンダンフトウェア・メインダニュー・・・ EPSON ガンダンク・グジ3 のインストール EPSON ガンダウ・ノドウ3 のインストール EPSON ガンダウ・ノドウ3 のインストール EPSON ガンダウ・ノドウ3 のインストール EPSON ガンダウ・ノドウ3 のインストール EPSON プングンユーイーを発 EPSON プングンユーイーを発 Forth・ニーティルフトのの作成 Forth・ニーティルフトのの作成 EPSON プングントーン・(APR) EPSON プングントーン・(APR) EPSON プレック・(APR) EPSON プレック・(APR) EPSON プレック |  |  |
| 5 [次の場所を含める]を選択し、CD-ROMドライブ名とプリンタドライバが<br>収録されているディレクトリ名を半角文字で入力してから、[次へ]ボタンを<br>クリックします。                                                                                                    |  |  |
| 第にいハードウェアのを出少ィリード         検索とインストールのオプシュンを進んでは含い。         ① 選択して         ① 選択して         ② 入力して         「#Waccool         「#Waccool         ● 休索にないで、インストールするドライ/を検索できます。検索された最小面のドラ         「#Waccool         ● 大力の場所で最小面のドライ/を検索できます。検索された最小面のドラ         ● 大力の場所で最小面のドライ/を検索できます。検索された患者のたり         ● 大力の場所で最小面の上の         ● 大力の場所で最小面のドライ/を検索できます。検索されたほうの         ● 大力の場所で最小面の上の         ● 大力して         ● 大力として         ● 大力として         ● 大力して         ● 大力として         ● 大力として         ● 大力として         ● 大力として         ● 大力として         ● 大力として         ● 大力として         ● 大力として         ● 大力として         ● 大力として         ● 大力として         ● 大力として         ● 大力として         ● 大力として         ● 大力として         ● 大力として         ● 大力として         ● 大力と         ● 大力と         ● 大力と         ● 大力と         ● 大力と         ● 大力と         ● 大力と         ● 大力と         ● 大力と         ● 大力と                                                                                                    |  |  |

<例>

| セット先ドライブ名 | 入力例                   |
|-----------|-----------------------|
| Dドライブ     | D:WIN2000(またはWIX2000) |
| Eドライブ     | E:WIN2000(またはWIX2000) |

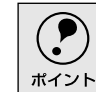

Windowsロゴテストに関する画面が表示された場合は、[続行]ボタンをク リックして、ドライバのインストールを進めてください。 6 [完了] ボタンをクリックします。

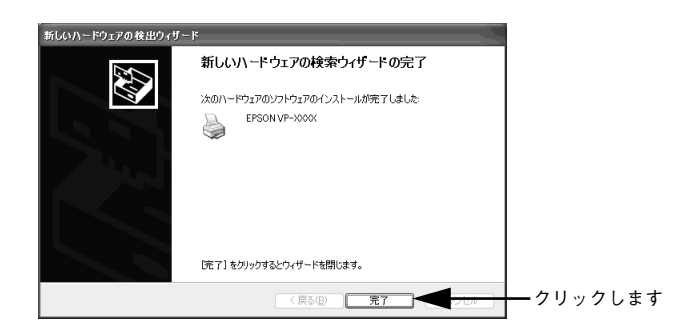

インストールが終了すると以下の画面が表示されます。[OK] ボタンをク リックします。

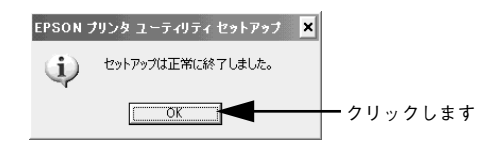

以上でプリンタドライバのインストールは終了です。 引き続き、EPSON プリンタウィンドウ!3 をインストールします。

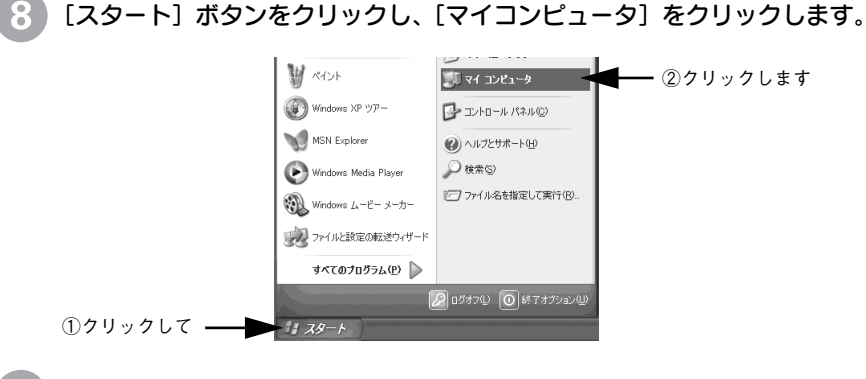

EPSONソフトウェアCD-ROMが入っているフォルダを右クリックし、[開く]を選択します。

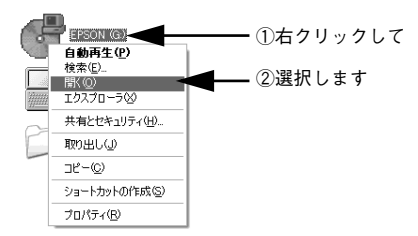

10 [EPW3] フォルダをクリックし (①)、[EPWSETUP.EXE] アイコンをダ ブルクリックします(2)。 EPWSETUP EPSON Printer Driver Setup Utility SEIKO EPSON CORPORATION EPW3 ①クリックして ②ダブルクリックします [OK] ボタンをクリックします。 EPSON プリンタウィンドウ!3のインストールが始まります。 🛃 EPSONブリンタウィンドウ!3 セットアップ EPSON7\*リンタウィンド\*ウ!3 -EPSONガリンタウィンドウタはプリンタの状態やED刷時の 進捗状況をコンピュータの画面で確認するためのユーティリティです。 クリックします — 🕨 OK キャンセル 以下のような画面が表示されたら、[OK] ボタンをクリックします。 EPSONプリンタウィンドウ!3 セットアップ 🗙 (1) EPSONプリンタウィンドウ!3のセットアップは正常に終了しました。 ОК - クリックします 以上でプリンタソフトウェアのインストールは終了です。

### プリンタの追加ウィザードでのインストール

EPSONプリンタソフトウェアCD-ROMに収録されているプリンタドライバを指定 してインストールします。

・ プリンタ本体の準備は完了していますか?プリンタ本体の取扱説明書を 参照して、プリンタの設置、コンピュータとの接続、電源への接続を完了 させてから、インストールを開始してください。

- 「プリンタの追加ウィザード」の手順でもインストールできない場合は、 エプソンインフォメーションセンターにお問い合わせください。お問い 合わせ先については、プリンタ本体の取扱説明書の巻末をご覧ください。 インターフェイスケーブルについて詳しくは、プリンタ本体の取扱説明 書をご覧ください。
- ソフトウェアをインストールする場合は、コンピュータの管理者アカウント(Administrators グループ)のユーザーでログオンする必要があります。

[スタート]ボタンをクリックし、[コントロールパネル]をクリックします。
 [コントロールパネル]の下に[プリンタと FAX]が表示されている場合は
 [プリンタと FAX]をクリックしてから、[プリンタと FAX]画面で[プリンタのインストール]をクリックして、③へ進みます。

 [コントロールパネル]の[プリンタとその他のハードウェア]をクリックし (①)、[プリンタを追加する]をクリックします(②)。
 プリンタの追加ウィザードが起動します。

| は TDFD-ル パネル<br>フテロドロール パネル<br>フテロドロ 編集型 表示公 お知に入<br>③ 示 - ○ - ② - ② - 20 株素                                            | 069 9-300 A.8769                                                                                                    |                  |
|----------------------------------------------------------------------------------------------------|----------------------------------------------------------------------------------------------------|------------------|
| 20-20-4, rt34     (2)     20-209/RL00/875     (0)=0     Window (b)=0     Window (b)=0     Window (b)=0     Window (b)=0 | 作業する分野を選びます<br>デ 72010-70&第27-7 ジンダとなり2001-E912<br>4019-924(20-40-HBR 全な 2-19-7802)<br>70873-60280EBBR 空は 2-19-7802(5)<br>10873-60280EBBR 空は 2-19-7802(5)<br>がか、BP-04019-744 776<br>ない、2-19-7806(7)202 | ──── ①クリックして     |
| ▶ プリンクとその後のハードウェア<br>フィリルロ 副星口 表示し お知に入                                                                                 | 78 7-40 AA78                                                                                                    |                  |
|                                                                                                    | 2 7000 ■*<br>プリンポスを参加(1-P2)27<br>作業を選びます<br>E (22)                                                                                                    | <b></b> ②クリックします |

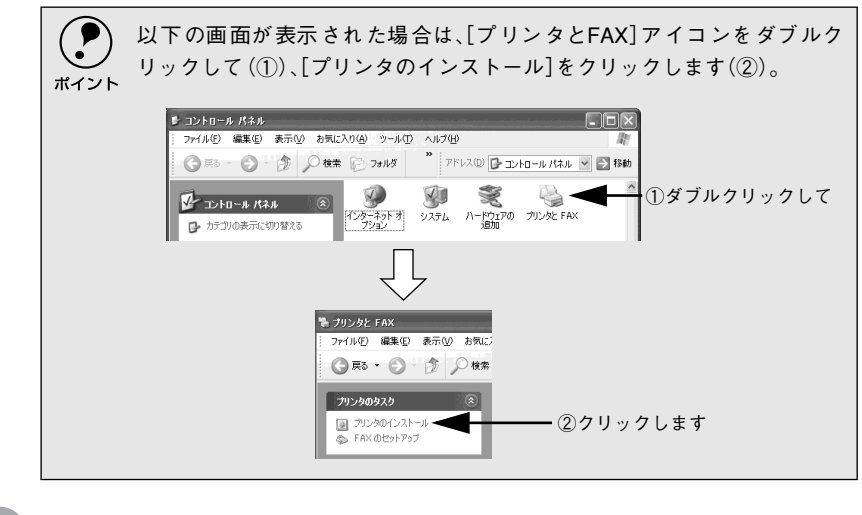

- プリンタの追加ウィザードが表示されたら、[次へ]ボタンをクリックします。
- ④ [このコンピュータに接続されているローカルプリンタ]をクリックし、[プ ラグアンドプレイ対応プリンタを自動的に検出してインストールする]の チェックを外して[次へ]ボタンをクリックします。

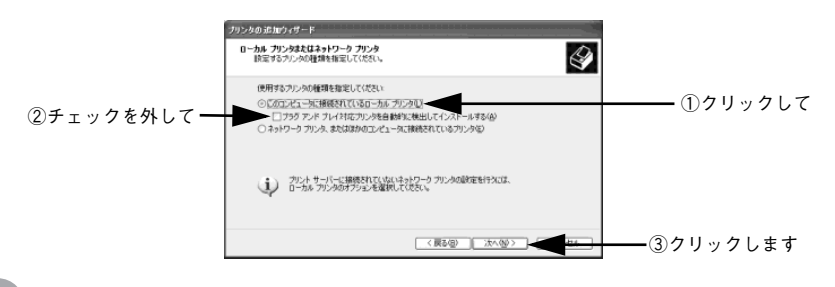

[次のポートを使用]をクリックし、お使いのプリンタポートを選択します。

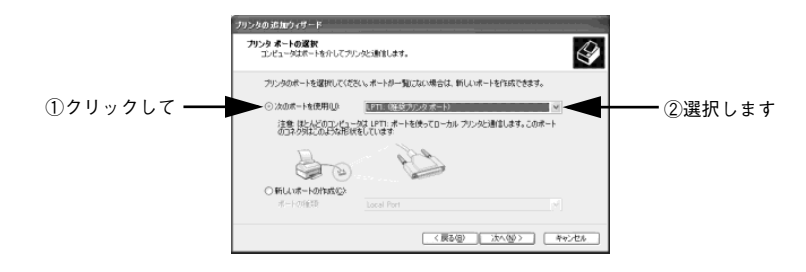

#### [ディスク使用] ボタンをクリックします。

6

EPSON プリンタソフトウェア CD-ROM から、プリンタドライバをインス トールします。

| プリンタ ソフトウェアの<br>製造元とモデルで          | <b>ビンストール</b><br>どのプリンタ ソフトウ           | コアを使うが決定します。                                                                     | Ŷ                      |  |
|-----------------------------------|----------------------------------------|----------------------------------------------------------------------------------|------------------------|--|
| 2020年期<br>第四18月9<br>9 9 9 9 10 17 | いたとモデルを選択<br>うしてくだれい、ラリン<br>を選択してください。 | してくだれ、。 アリンタにインストールティスの的け際している。<br>クロー覧にない場合は、 アリンタのマニュアルを参照してき                  | 場合は、「ディスク<br>E換性のあるプリン |  |
| 動造元<br>Agta                       |                                        | プリンタ<br>写 AGF A-AcouSet V823<br>写 AGF A-AcouSetSF V623<br>受 AGF A-AcouSetSF V623 | <u>×</u>               |  |
| Alps<br>Apollo<br>Apple<br>APS-PS | ~                                      | B AGEA-Arm Set BIDSE -523                                                        | ~                      |  |

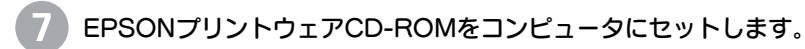

 CD-ROM ドライブ名とプリンタドライバが収録されているディレクトリ名 を半角文字で入力して、[OK] ボタンをクリックします。

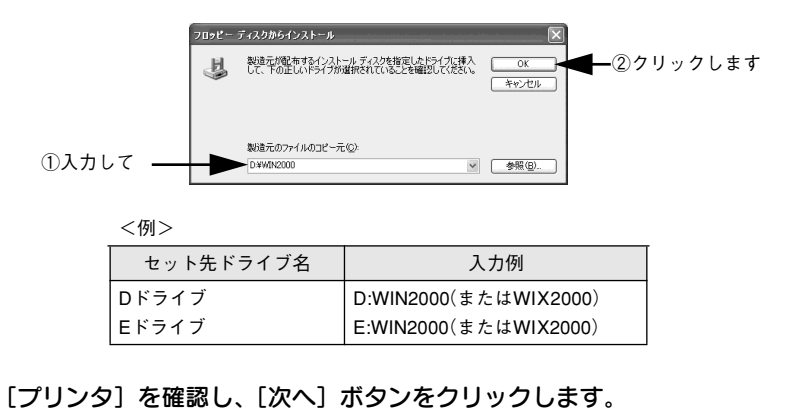

10 [プリンタ名]を確認し、通常使うプリンタとして使うか選択してから、[次 へ] ボタンをクリックします。

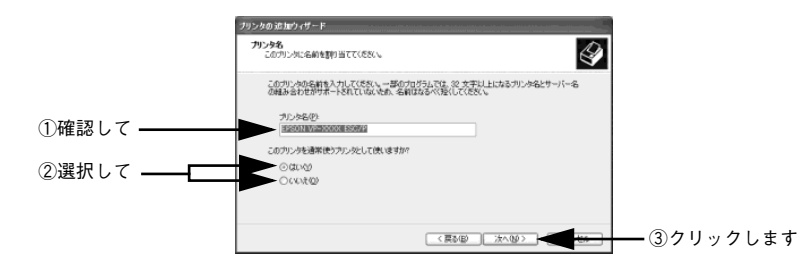

プリンタソフトウェアのインストール (11) プリンタを共有するか選択してから、[次へ] ボタンをクリックします。 ブリンタの 追加ウィザード プリンタ共有 このプリンタ地団かのネットワーク ユーザーと共有できます。 Ì このプリンタを共有するには、共有名を作成する必要があります。編集されているそ約を使用するが、また は新しく名約を入力して代表し、共有名は分がネットワーク・ユーザーによって参加支付ます。 ○このカリンタを共有しない(0) ○ 共有名⑤〉 ①選択して ―― - ②クリックします テストページを印刷するか選択してから、[次へ] ボタンをクリックします。 プリンタの 追加ウィザード アストページの印刷 テストページを印刷すると、プリングが正しくインストールされたかどうかも確認することができます。 Ì テストページを印刷しますか? ①選択して -----「 OLEVER (Ref) (MO) (2) クリックします 設定を確認してから [完了] ボタンをクリックします。 ウィザード プリンタの追加ウィザードの完了  $\langle \rangle$ プリンタの通知ウィザードを完了しました。 プリンタには、次の目的定が指定されました 名前: 共有名: ボート: EPSON VF (非共有) LPT1: EPSON VP-700 ESC/P GIU3 CEU3 ウィザードを閉じるには、「売了」をからかしてください。 <□ ★ 7 → 7 リックします Windows ロゴテストに関する画面が表示された場合は、[続行] ボタンをク リックして、ドライバのインストールを進めてください。 ポイント 終了を知らせる画面が表示されたらインストールは完了です。 以上でプリンタドライバのインストールは終了です。

# ネットワーク接続でのセットアップ

ネットワーク接続でご利用の場合は、以下の手順に従って、プリンタの追加ウィ ザードを開始し、ネットワークプリンタの設定をしてください。

- [スタート]ボタンをクリックし、[コントロールパネル]をクリックします。 [コントロールパネル]の下に[プリンタと FAX]が表示されている場合は [プリンタと FAX]をクリックしてから、[プリンタと FAX]画面で[プリンタのインストール]をクリックして、③へ進みます。
- 2 [プリンタとその他のハードウェア]をクリックし(①)、[プリンタを追加する]をクリックします(②)。

プリンタの追加ウィザードが起動します。

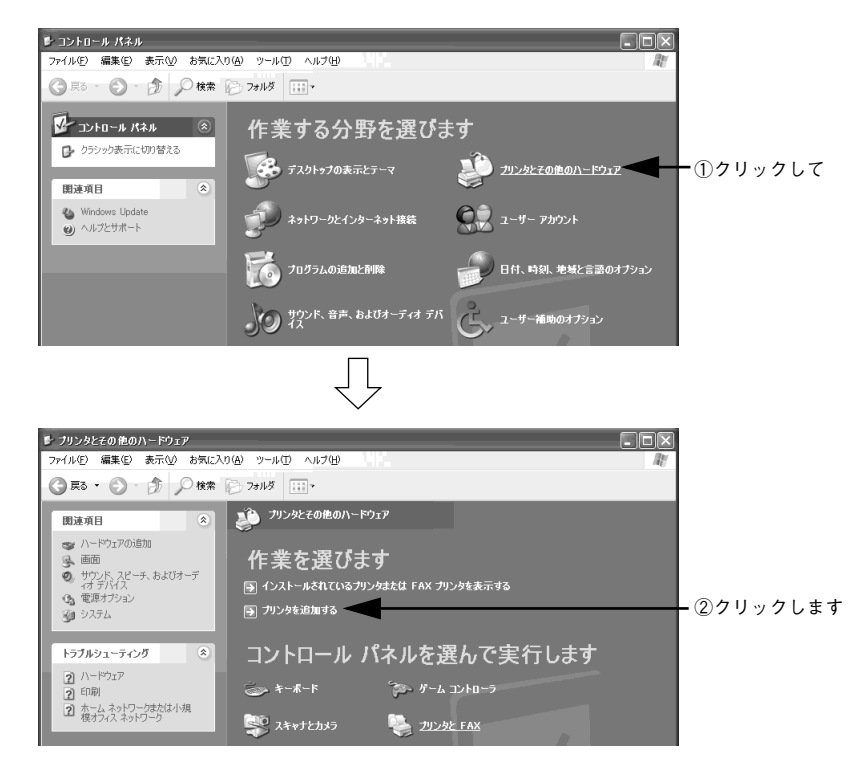

.

-

.

.

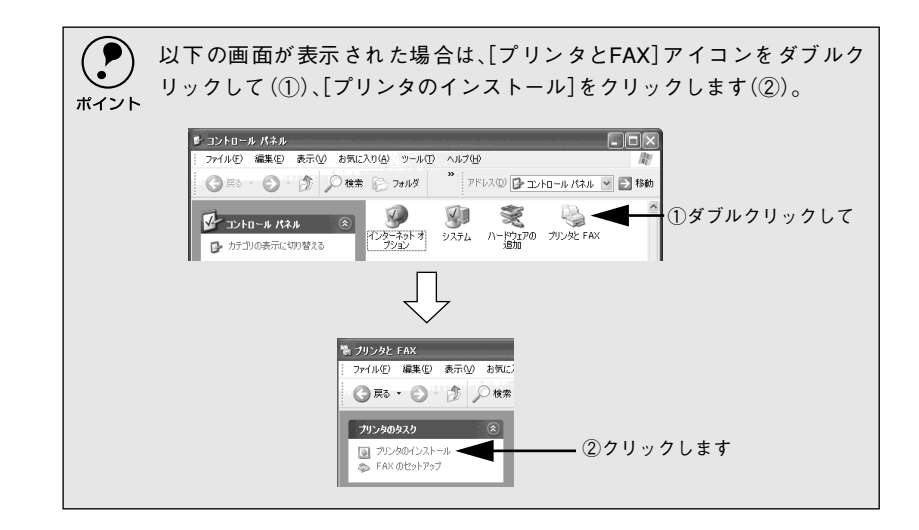

プリンタの追加ウィザードが表示されたら、[次へ]ボタンをクリックします。

 [ネットワークプリンタ、またはほかのコンピュータに接続されているプリン タ]をクリックし、「次へ」ボタンをクリックします。

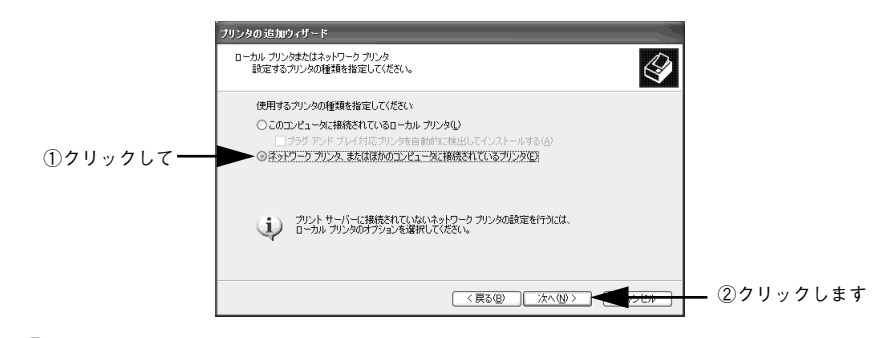

5) [プリンタを参照する] をクリックし、[次へ] ボタンをクリックします。

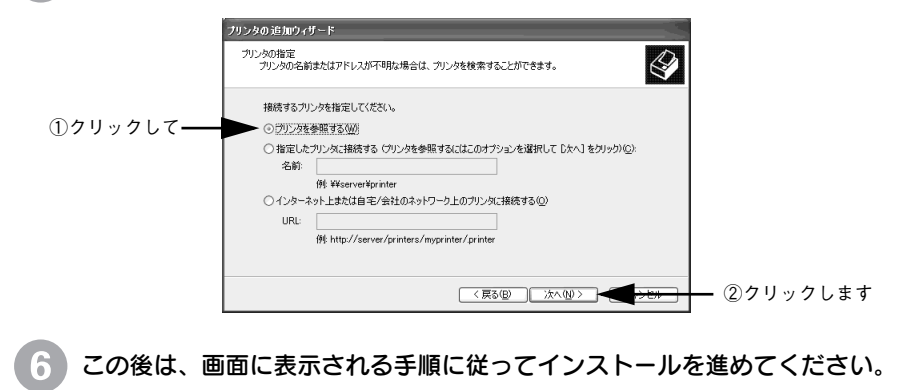

# 最新のプリンタドライバの入手方法

最新のプリンタドライバは、インターネットを使用して、次のエプソン販売(株)のホームページの [ダウンロード] から入手できます。

| アドレス                                                                                                    | http://www.i-love-epson.co.jp |  |
|----------------------------------------------------------------------------------------------------|-------------------------------|--|
| サービス名                                                                                                    | ダウンロードサービス                    |  |
|                                                                                                    |                               |  |
| <ul> <li>CD-ROMでの郵送をご希望の場合は、「エプソンディスクサービス」で実<br/>承っております。「エプソンディスクサービス」について詳しくは、お手持<br/>タートアップガイドの巻末をご覧ください。</li> </ul> |                               |  |

また、ホームページに掲載されているプリンタドライバは圧縮ファイルとなっていますので、次の手順でファイルをダウンロードし、解凍してからインストールしてください。

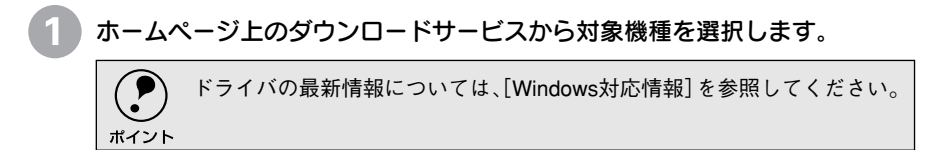

# プリンタドライバをハードディスク内の任意のディレクトリへダウンロードし、解凍してからインストールを実行してください。

手順については、以下のホームページ上の[ダウンロード方法・インストー ル方法はこちら]をクリックしてください。

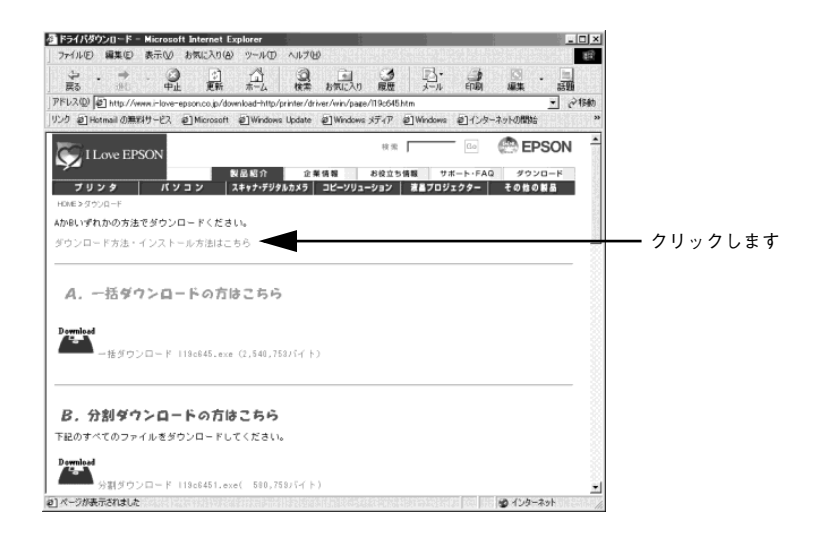

-

-

.

.

.